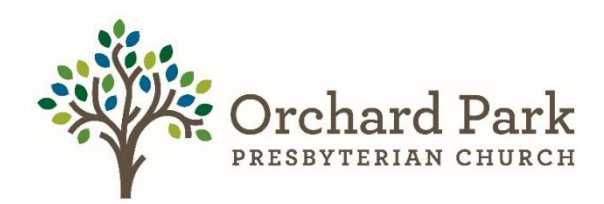

## How to make a Pledge Via Realm Part 1 \*Instructions are circled\* Think of this as a promise.

**Step 1)** First thing you are going to want to do is go to realm. To get to realm go to the oppc website (<u>https://orchardpark.org</u>) then giving (<u>https://orchardpark.org/giving</u>) and then click the realm log in button.

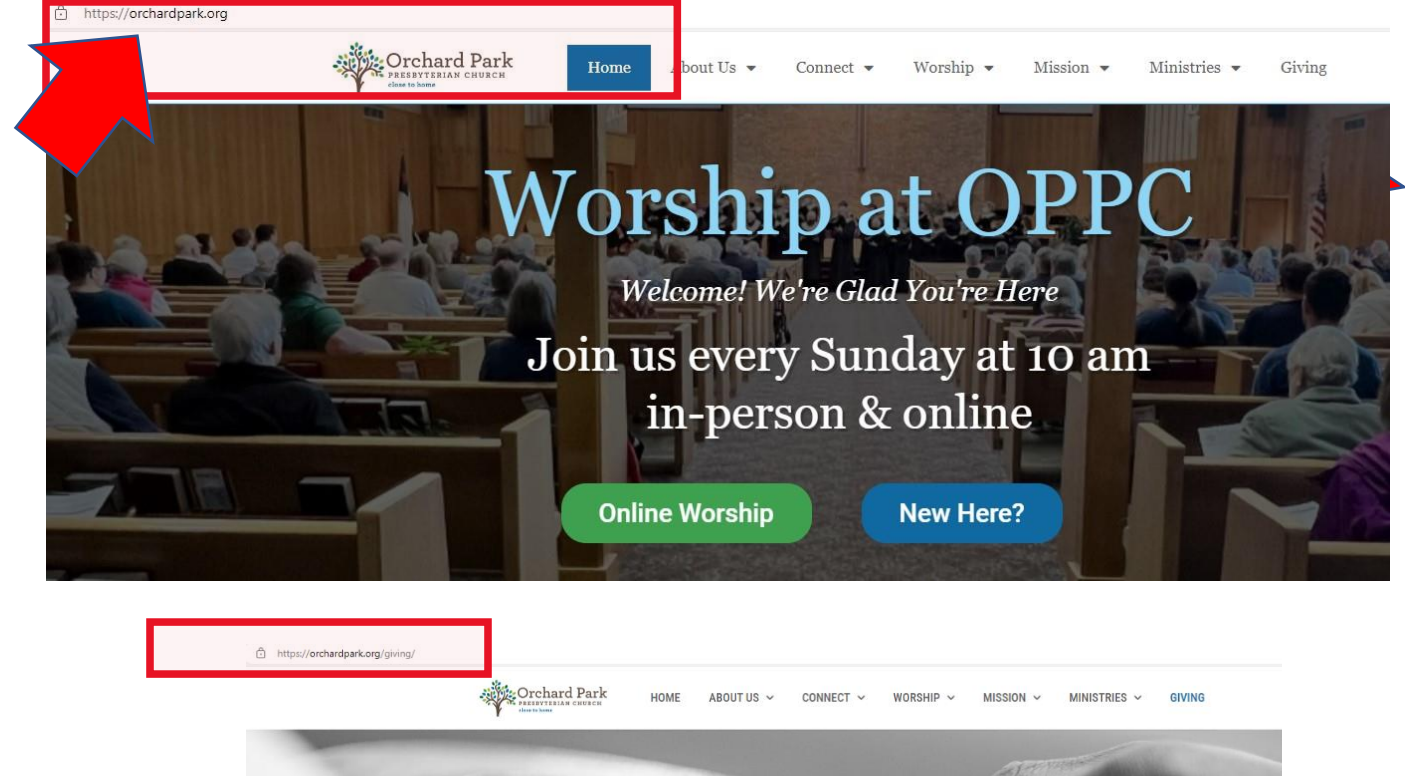

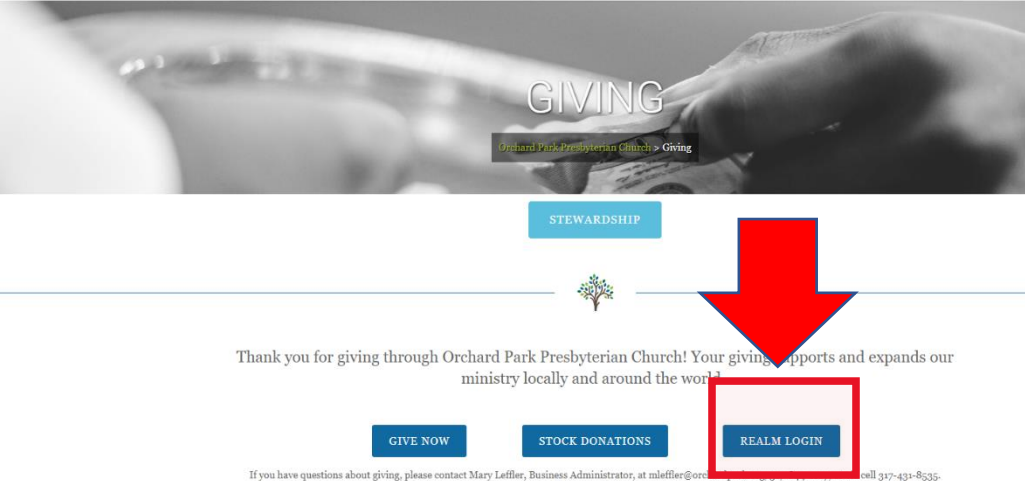

**Step 2)** Sign into your Realm Account. If you do not have a realm account, contact Mary Leffler or Brittany Glass. Enter your email address and password and then click Sign In.

| Sigr       |                            |   |
|------------|----------------------------|---|
| Email Addr | ess                        |   |
| Password   |                            | 0 |
|            | Sign In                    |   |
| 🗹 Keep m   | e logged in on this device |   |
|            | Forgot your password?      |   |
|            | OR                         |   |
| 8          | Continue with Google       |   |
|            |                            |   |

**Step 3)** Once you have signed into Realm and are in your profile, select the giving Function on the horizontal menu.

| ry Lettler                   | Added by ACS User on Jan 24, 2019                                                                                                    | ्रम् अप्रिम                                                                                                    |
|------------------------------|----------------------------------------------------------------------------------------------------|----------------------------------------------------------------------------------------------------|
| ● ○                          | Info Relationships Groups Giving Events Serving Teams Sacraments Note                                                                                                    | es 💿 Attachmenta 💽                                                                                                    |
|                              | 100                                                                                                    |                                                                                                    |
|                              | Name Mary Leffler                                                                                                    | GIVING NUMBER                                                                                                    |
|                              | Name Mary Leffler<br>Home Address 9788 N US 421 / Mailing Address<br>Madison, IN 47250<br>View Map                                                                                                    | GIVING NUMBER<br>None ····<br>BACKGROUND CHECKS ····                                                                               |
|                              | Name         Mary Leffler           Home Address         9788 N US 421 / Mailing Address<br>Madison, IN 47250<br>View Map           Home Phone         +13174318535 / Primary Phone                                                         | GIVING NUMBER<br>None ····<br>BACKGROUND CHECKS ····<br>SCREEN Verified First V                                                    |
| <sup>2</sup> ersonal Informa | Name     Mary Leffler       Home Address     9788 N US 421 / Mailing Address<br>Madison, IN 47250<br>View Map       Home Phone     +13174318535 / Primary Phone       Primary Email     mleffler@orchardpark.org / Account Email       tion | GIVING NUMBER None  BACKGROUND CHECKS  SCREEN Verified First No background checks have been recorded.  FAMILY  Scale-member family |

**Step 4)** Once you have selected the giving tab on the left, you will then come to this screen. You will notice that you might not have a history and that is ok. If you do see a history that is ok as well. Next, you want to make sure you select the PLEDGE function.

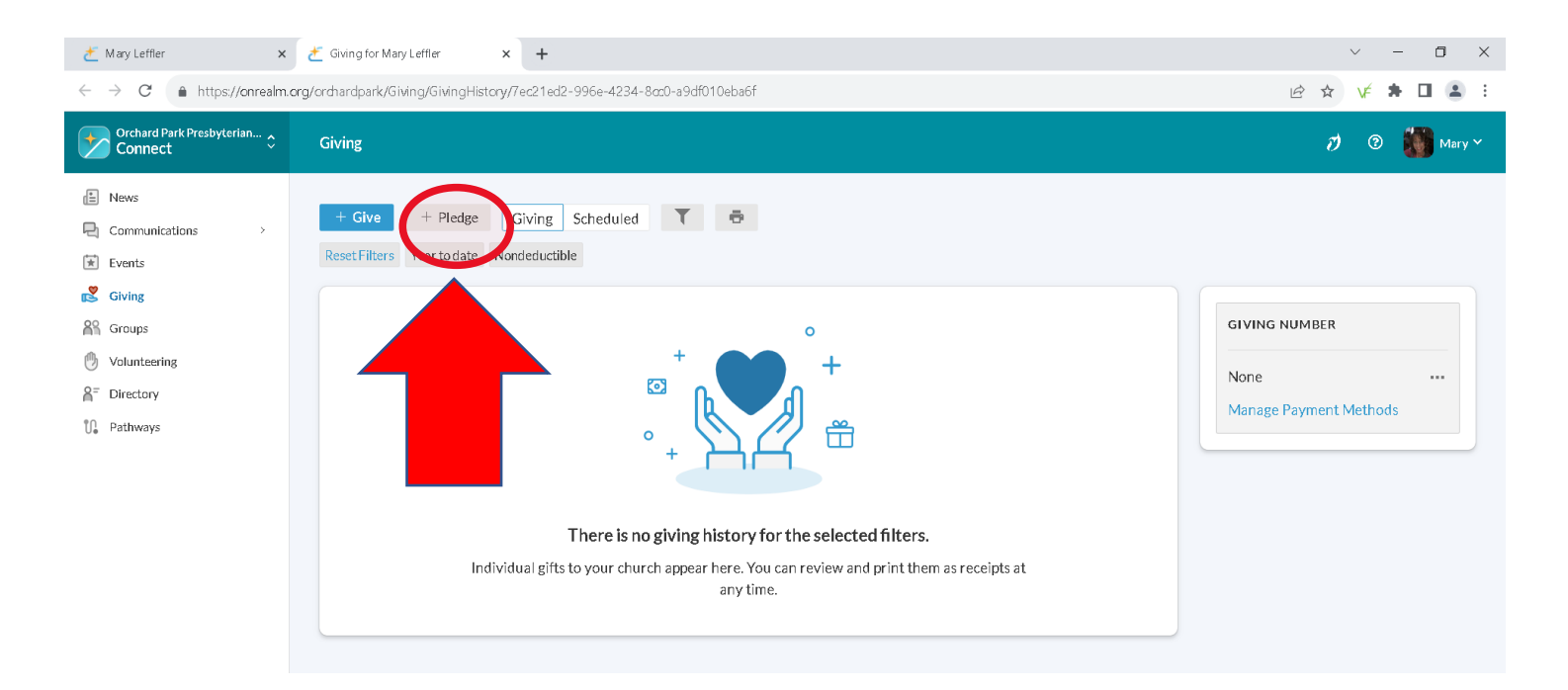

**Step 5)** Once you have selected the PLEDGE function, you will then come to this screen. You might see two campaigns or just one campaign, however, you want to select the 2024 Pledged Giving Campaign.

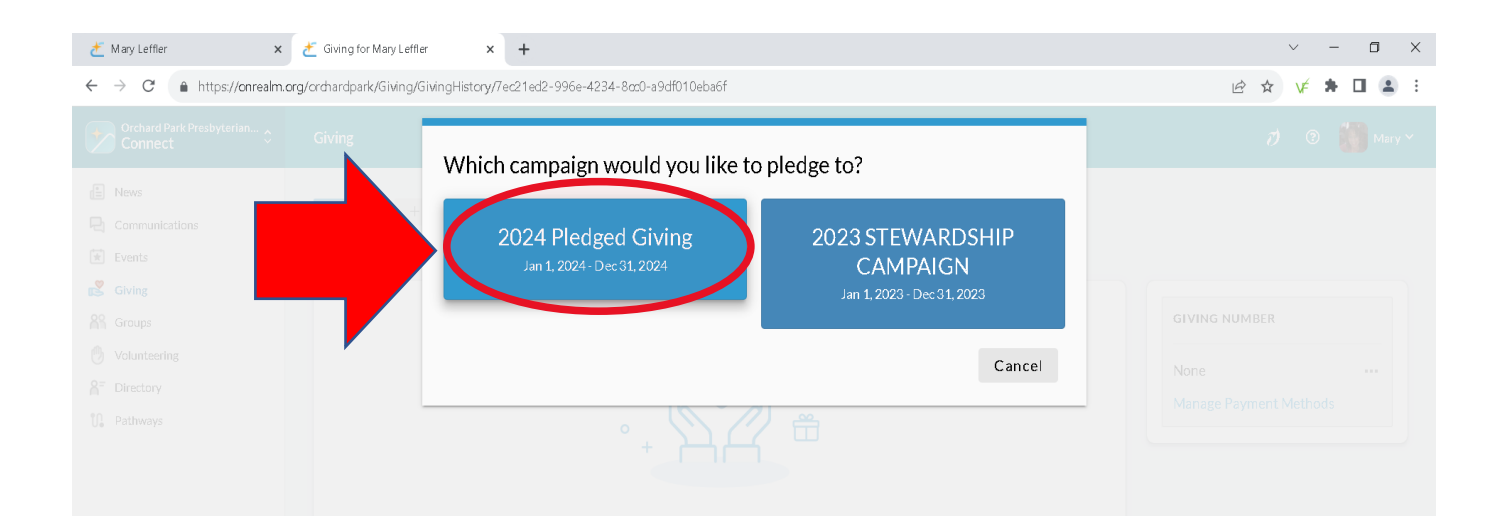

**Step 6)** Once you have selected the campaign. You will come to the screen where you can put in your information either AS CAN or SET AS SCHEDULE. You can add any amount you would like, set a schedule, select the date of withdrawal, and then when you are ready select SAVE PLEDGE.

• AS CAN – You can add the amount you would like to pledge. Follow the Instructions and then select SAVE PLEDGE.

| nic as in<br>Brown of the<br>Brown | <b>2024 Pledged Giving</b><br>"Together, you are the Body of 4<br>to the faith community at Orch | Christ." Paul re<br>ard Park Pr | oclaims these words | in 1st Corinthians 12:2<br>theme for our 2024 St | 7. His encouragement<br>wardship Campaign. |
|------------------------------------|--------------------------------------------------------------------------------------------------|---------------------------------|---------------------|--------------------------------------------------|--------------------------------------------|
| How much we                        | ould you like to pledge?                                                                         |                                 |                     |                                                  |                                            |
|                                    | AS CAN                                                                                           |                                 |                     | SET A SCHEDULE                                   |                                            |
| Start Date                         |                                                                                                  | •                               | End Date            |                                                  |                                            |
| Email address                      |                                                                                                  |                                 |                     |                                                  |                                            |
|                                    | SUMMARY                                                                                          |                                 |                     | \$0.00<br>total pledge                           | $\sim$                                     |
|                                    |                                                                                                  |                                 |                     |                                                  | Save Pledge                                |

• SET AS SCHEDULE – You can add the amount, frequency, and date. Follow the instructions and then select SAVE PLEDGE. This schedule reflects your own preference for managing your gift; however, it does not create an automatic recurring payment from your bank account or other payment method. This is set up in a different menu.

| iving/GivingP | History/7ec21ed2- | -996e-4234-8ccD-<br><b>2024 Pledge</b><br>"Together, you a<br>12:27. His enco<br>Church is the th | a9df010eba6f<br>ed Giving<br>are the Body of C<br>ouragement to th<br>eme for our 202 | hrist." Paul proc/<br>e faith commu<br>4 Newards/ | *hese words<br>•d Park | in 1st Corinthians<br>Presbyterian |
|---------------|-------------------|---------------------------------------------------------------------------------------------------|---------------------------------------------------------------------------------------|---------------------------------------------------|------------------------|------------------------------------|
| Yea<br>Hu     |                   | AS CAN                                                                                            | pledge?                                                                               | S                                                 | EET A SCHEDUL          | E                                  |
|               | ON CE A<br>WEEK   | EVERY 2<br>WEEKS                                                                                  | ON CE A<br>MONTH                                                                      | TWICE A<br>MONTH                                  | EVERY 3<br>MONTH5      | ANNUALLY                           |
| - ;           | Start Date        |                                                                                                   | •                                                                                     | End Date                                          | 24                     | -                                  |
| Ľ             | SUMMARY           |                                                                                                   |                                                                                       | 200                                               | \$0<br>total<br>tel    | LOO<br>pledge<br>Save Pledge       |

**Step 7)** SUCCESS! Once you have followed the steps outlined above you should see this screen. Make sure you select FINISH. If you have any issues, please contact Mary Leffler at mleffer@orchardpark.org or 317.814.2472.

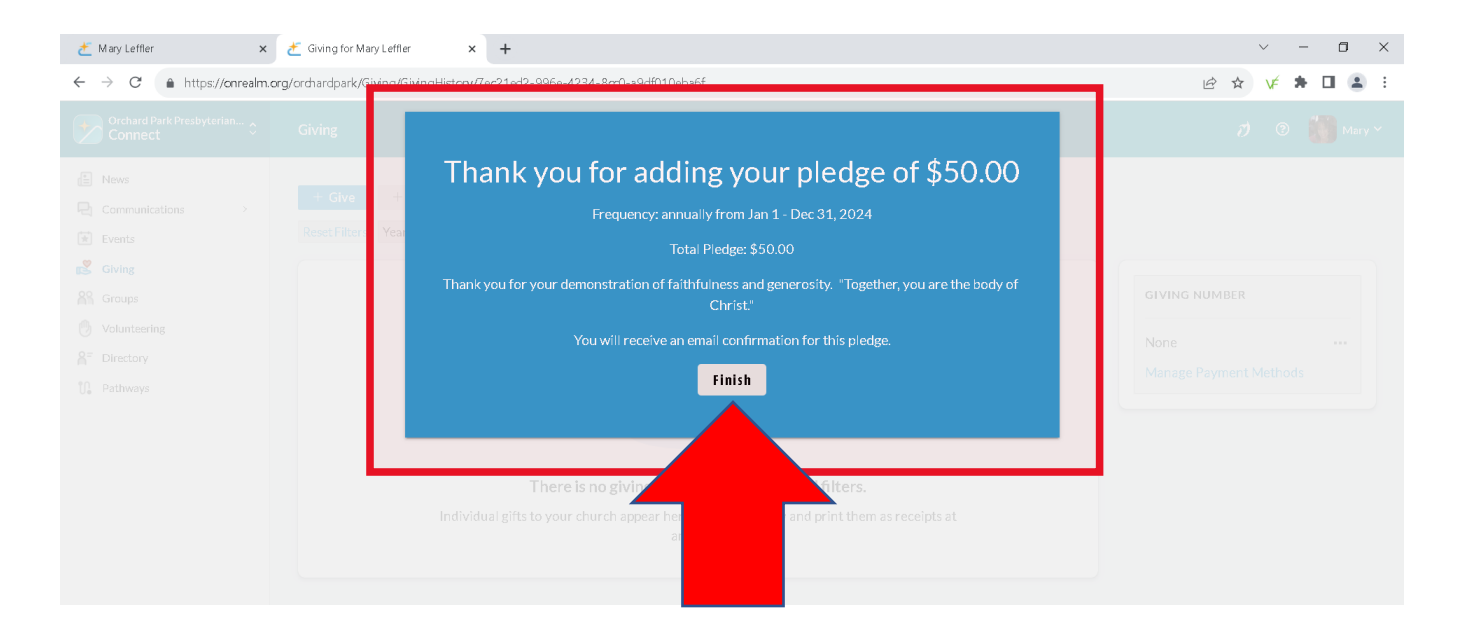